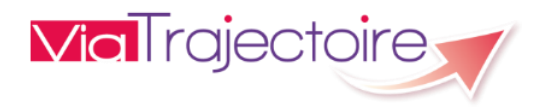

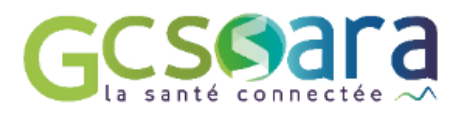

# ViaTrajectoire V6.4.6 Présentation de l'évolution « COVID-19 »

Module Sanitaire de ViaTrajectoire – Février 2021

## HISTORIQUE DES VERSIONS

| Date       | Version | Auteur       | Relecteur(s)       | Remarque                                                                                         |
|------------|---------|--------------|--------------------|--------------------------------------------------------------------------------------------------|
| 26/03/2020 | V0.1    | Franck PILOT |                    | Création du document                                                                             |
| 26/03/2020 | V0.2    |              | Stéphanie FERRY    | Modification des copies d'écran                                                                  |
| 27/03/2020 | V0.3    |              | Véronique SMALDORE | Relecture du document                                                                            |
| 31/03/2020 | V0.4    |              | Stéphanie FERRY    | Actualisation du document (rédaction des textes, modification des copies d'écran, mise en forme) |
| 04/02/2021 | V1      |              | Marion ROLLAND     | Ajouts et modifications en lien avec le patch 6.4.6                                              |
| 08/02/2021 |         |              | Stéphanie FERRY    | Relecture du document (corrections, mise en forme)                                               |

# Sommaire

| HIS | HISTORIQUE DES VERSIONS            |                                               |   |  |  |  |  |  |  |  |  |  |
|-----|------------------------------------|-----------------------------------------------|---|--|--|--|--|--|--|--|--|--|
| SOI | SOMMAIRE 2                         |                                               |   |  |  |  |  |  |  |  |  |  |
| 1   | INTRODUCTION                       |                                               |   |  |  |  |  |  |  |  |  |  |
| 2   | 2 EVOLUTIONS VERSANT PRESCRIPTEURS |                                               |   |  |  |  |  |  |  |  |  |  |
|     | 2.1                                | Dossier d'orientation sanitaire               | 4 |  |  |  |  |  |  |  |  |  |
|     |                                    | 2.1.1 Volet médical                           | 4 |  |  |  |  |  |  |  |  |  |
|     |                                    | 2.1.2 Impression du volet médical             | 5 |  |  |  |  |  |  |  |  |  |
|     | 2.2                                | TABLEAU DE BORD DU PRESCRIPTEUR               | 6 |  |  |  |  |  |  |  |  |  |
|     |                                    | 2.2.1 Tableau de bord actuel - Rappel         | 6 |  |  |  |  |  |  |  |  |  |
|     |                                    | 2.2.2 Nouveau tableau de bord                 | 6 |  |  |  |  |  |  |  |  |  |
| 3   | EVOL                               | UTIONS VERSANT RECEVEURS                      | 7 |  |  |  |  |  |  |  |  |  |
|     | 3.1                                | DEMANDE D'ADMISSION REÇUE                     | 7 |  |  |  |  |  |  |  |  |  |
|     |                                    | 3.1.1 Consultation de la demande              | 7 |  |  |  |  |  |  |  |  |  |
|     |                                    | 3.1.2 Impression de la demande                | 7 |  |  |  |  |  |  |  |  |  |
|     | 3.2                                | TABLEAU DE BORD DU RESPONSABLE DES ADMISSIONS | 8 |  |  |  |  |  |  |  |  |  |
|     |                                    | 3.2.1 Tableau de bord actuel - Rappel         | 8 |  |  |  |  |  |  |  |  |  |
|     |                                    | 3.2.2 Nouveau tableau de bord                 | 8 |  |  |  |  |  |  |  |  |  |
| 4   | CAS I                              | DES DOSSIERS D'ORIENTATION PRADO              | 9 |  |  |  |  |  |  |  |  |  |

# 1 INTRODUCTION

Dans le contexte actuel de pandémie, cette évolution a vocation à faciliter le repérage des patients testés positifs au COVID-19 au moment de la demande d'orientation sanitaire.

La fonctionnalité élaborée permet au prescripteur de renseigner l'indicateur "COVID-19" dans le dossier de son patient afin d'alerter l'unité receveuse contactée sur sa situation infectieuse. L'information est alors visible depuis les tableaux de bord Prescripteur et Responsable des admissions.

L'évolution concerne toutes les demandes d'orientation sanitaire gérées par ViaTrajectoire, qu'il s'agisse d'une demande d'admission en Soins de Suite et Réadaptation (SSR), en Hospitalisation à Domicile (HAD), en Unité de Soins Palliatifs (USP), en Service de Soins Infirmiers à Domicile (SSIAD) ou toute autre solution du domicile.

#### <u>Nota bene</u>

Malgré l'intérêt que peut représenter l'évolution « COVID-19 » pour les professionnels concernés, la fonctionnalité proposée ne saurait cependant faire oublier les limites du logiciel en ces temps de crise sanitaire. ViaTrajectoire n'a aucunement été pensé comme un outil de régulation médicale à grande échelle en situation d'urgence nationale, mais bien comme un logiciel d'orientation des personnes dans les domaines sanitaire et médico-social dans un contexte « normal ». Il semble important de le rappeler afin d'éviter tout malentendu.

# 2 EVOLUTIONS VERSANT PRESCRIPTEURS

#### 2.1 Dossier d'orientation sanitaire

#### 2.1.1 Volet médical

 Dans le volet médical, en dessous de la partie « Pathologie principale », ajout d'un encart permettant au prescripteur de signaler que le patient a été testé au COVID-19. Il s'agit d'un champ obligatoire.

| 语 Tableau de bord                                                                                                    | H Sauvegarder | ✓ Valider | Résumé du dossie                                                                                              | r                                                                                         | -                                                     |
|----------------------------------------------------------------------------------------------------|---------------|-----------|----------------------------------------------------------------------------------------------------|-------------------------------------------------------------------------------------------|-------------------------------------------------------|
| Volet Médical           Les champs manqués d'un *sant obligatoires pour veiliér le volet.           P Pathologie principale           Publicigie principale           Adultes \$Orthopédie, Taumatologie, Polytaurnatismes \$Chirurgie et lésions de la hanche \$Arthroptastie de première intention           Date du début de la malade         20/MA/AAA |               |           | N° dossier<br>Unité<br>Identité<br>Adresse<br>Statut<br>Orientation<br>Date<br>hospitalisation<br>Date entrée | 3839649<br>Demande d'adm<br>HC - SSR affections d<br>Non renseignée 🗃<br>Non renseignée 🗃 | ission en cours de rédaction<br>l'appareil locomoteur |
| ALERTE COVID-19<br>Le patient a + il été testé ?* OOui ONon                                                                                                    |               |           | ORIENTATION                                                                                                   | SOCIAL (                                                                                  |                                                       |
| Comorbidités, complications, gravité, problèmes infectieux, BMR/BHRe     Autres éléments médicaux     Bescnurres requises et soins                                                                                                    |               |           | VOLET MEDICAL<br>VOLET SOINS ET P<br>MSAP<br>SERVICE DEMANDI<br>PIECES JOINTES (0)                            |                                                                                           | 04/02/2021 🕈                                          |
| Traitement     Pronostic et projet de soins ultérieur                                                                                                    |               |           | Suivi du dossier<br>ENVOIS ET REPON<br>HISTORIQUE DES A                                                       | ses<br>Ictions                                                                            | -                                                     |
| + Information du patient     Tableau de bord     ↑ Dossier Précédent     4 Dossier Sulvant                                                                                                    | H Sauvegarder | ✓ Valider | Actions sur le dos                                                                                            | e a requipe de soin<br>sier<br>nt<br>ssier                                                | s) +<br>-<br>-> Transfert au MT<br>Lo Expertise       |

<u>A noter</u> : L'encart « Alerte COVID-19 » est activé par l'équipe nationale ViaTrajectoire-GCS SARA dans le cadre de la pandémie en cours et n'a pas vocation à intégrer indéfiniment le volet médical. A l'issue de la crise, l'encart disparaîtra mais les données renseignées par le prescripteur seront bien entendu conservées.

Corsque la réponse à la question « Le patient a-t-il été testé ? » est « Oui », les champs « Date du test », « Résultat du test » et « Commentaire » apparaissent.

| Volet Médical                 |                         |
|-------------------------------|-------------------------|
| Pathologie principale         |                         |
| ALERTE COVID-19               |                         |
| Le patient a-t-il été testé ? |                         |
| Date du test                  |                         |
| Nature du test                | Choisir un type 🗸       |
| Résultat du test              | Positif ONégatif        |
| Commentair                    | : (Max. 200 caractères) |
|                               |                         |

3 : En cas de résultat positif, l'existence de comorbidités ou de complications modifiant la pathologie principale est pré-renseignée dans la partie « Comorbidités, complications, gravité, problèmes infectieux, BMR/BHRe ».

Février 2021 ViaTrajectoire V6.4.6 – Présentation de l'évolution « COVID-19 »

| Volet Médical                                                      |                                                                                                    |  |  |  |  |  |  |
|--------------------------------------------------------------------|----------------------------------------------------------------------------------------------------|--|--|--|--|--|--|
| Les champs marqués d'un * sont abligatoires pour valider le valet. |                                                                                                    |  |  |  |  |  |  |
| Pathologie principale                                              |                                                                                                    |  |  |  |  |  |  |
| ALERTE COVID-19                                                    |                                                                                                    |  |  |  |  |  |  |
| Le patient a-t-il été testé ?*                                     | Oui ONon                                                                                                    |  |  |  |  |  |  |
| Date du test *                                                     |                                                                                                    |  |  |  |  |  |  |
| Nature du test *                                                   | Choisir un type 🔹                                                                                            |  |  |  |  |  |  |
| Résultat du test *                                                 | © Positif ○ Négatif                                                                                          |  |  |  |  |  |  |
| Commentaire                                                        | (Max. 200 caractères)                                                                                        |  |  |  |  |  |  |
|                                                                    |                                                                                                    |  |  |  |  |  |  |
|                                                                    |                                                                                                    |  |  |  |  |  |  |
| - comorbidites, complications, gravite, problemes infectieux,      |                                                                                                    |  |  |  |  |  |  |
|                                                                    | Il existe des comorbidités ou des complications qui modifient la prise en charge de la pathologie principale |  |  |  |  |  |  |

La case « Problème infectieux nécessitant des précautions particulières et dépistages » dans la partie « Complications survenues durant le séjour, problèmes infectieux, BMR/BHRe » est également automatiquement cochée. Il en va de même dans la rubrique « Maladies contagieuses », la case « Non » est pré-cochée pour les champs « Gale », « Clostridium difficile » et « Autre maladie contagieuse ».

| Comorbidités, complications, gravité, problèmes infectieux, BMR/BHRe                                                                |                                                 |  |  |  |  |  |  |  |  |  |  |  |
|----------------------------------------------------------------------------------------------------|-------------------------------------------------|--|--|--|--|--|--|--|--|--|--|--|
| Il existe des comorbidités ou des complications qui modifient la prise en charge de la pathologie principale                        |                                                 |  |  |  |  |  |  |  |  |  |  |  |
| Complications survenues durant le séjour, problèmes infectieux, BMR/BHRe                                                            |                                                 |  |  |  |  |  |  |  |  |  |  |  |
| Décompensation d'une comorbidité                                                                                                    |                                                 |  |  |  |  |  |  |  |  |  |  |  |
| Problème infectieux nécessitant des précautions particulières et dépistages 4                                                       |                                                 |  |  |  |  |  |  |  |  |  |  |  |
| STATUT MICROBIOLOGIQUE ET INFECTIEUX                                                                                                |                                                 |  |  |  |  |  |  |  |  |  |  |  |
| Statut microbiologique ou infectieux au                                                                                             | JJ/MM/AAAA 🗮                                    |  |  |  |  |  |  |  |  |  |  |  |
| Prélévement de dépistage BMR-BHRe (Entérobactérie<br>productrice de carbapénémases ou Entérocoque résistant<br>aux glycopeptides) * | Non effectué à ce jour En cours Négatif Positif |  |  |  |  |  |  |  |  |  |  |  |
| MALADIES CONTAGIEUSES                                                                                                    |                                                 |  |  |  |  |  |  |  |  |  |  |  |
| Gale *                                                                                                    | Oui  Non                                        |  |  |  |  |  |  |  |  |  |  |  |
| Clostridium difficile *                                                                                                    | Oui  Non                                        |  |  |  |  |  |  |  |  |  |  |  |
| Autre maladie contagieuse *                                                                                                    | Oui  Non                                        |  |  |  |  |  |  |  |  |  |  |  |

#### 2.1.2 Impression du volet médical

 Les informations concernant le test positif au COVID-19 sont visibles à l'impression du dossier dans la partie « Maladies contagieuses » : « Test COVID-19 effectué » / « Date du test » / « Nature du test » / « Résultat du test » / « Commentaire ».

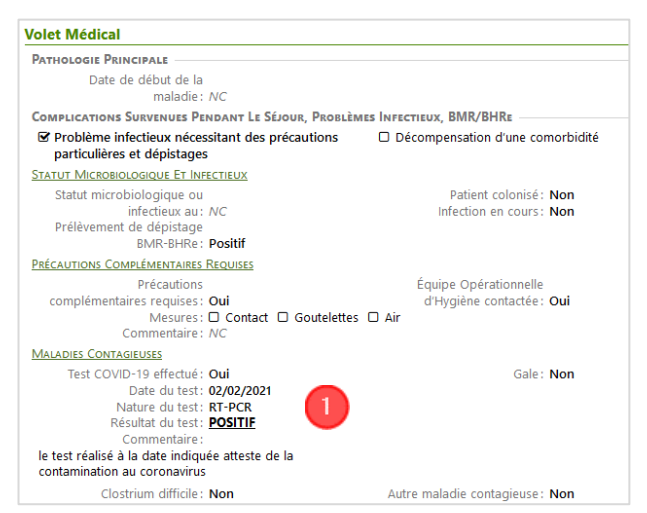

ViaTrajectoire version 6.4.6 | Equipe ViaTrajectoire-GCS SARA

### 2.2 TABLEAU DE BORD DU PRESCRIPTEUR

#### 2.2.1 Tableau de bord actuel - Rappel

| Demandes en cours Anticipées Patients sortis Archivées Annulées |           |               |                               |                 |                |         |                |                      |                   |                           | 🛓 Exporter |
|-----------------------------------------------------------------|-----------|---------------|-------------------------------|-----------------|----------------|---------|----------------|----------------------|-------------------|---------------------------|------------|
| <u>Plan</u><br>blanc                                            | <u>N°</u> | <u>Statut</u> | <u>Identité</u>               | <u>Création</u> | <u>Hospit.</u> | Admiss. | Remplissage    | Unités<br>contactées | Unité d'admission | Service demandeur         |            |
|                                                                 | 2034229   | 1             | M. ADMISSION Directe (64 ans) | 18 mars         |                |         | Adm. Méd. Soi. |                      |                   | CENTRE DE PNEUMOLOGIE HEN | Pe         |
|                                                                 | 2033798   |               | M. TEST Mantis (85 ans)       | 28/11/2019      |                |         | Adm. Méd. Soi. |                      |                   | CENTRE DE PNEUMOLOGIE HEN | Pè         |

#### 2.2.2 Nouveau tableau de bord

1 : La colonne « Pb infectieux » a été ajoutée avant celle relative au numéro de dossier. Au survol de l'entête de la colonne, le texte suivant s'affiche : « *Problème infectieux nécessitant des précautions particulières et dépistages »*.

2 : En cas de patient testé positif au COVID-19 et/ou en cas d'autres pathologies infectieuses signalées dans le volet médical (*« Gale », « Clostridium difficile »* ou *« Autre maladie contagieuse »*) :

- pour les utilisateurs disposant d'un droit d'accès aux données médicales → l'infection apparaît en rouge et en gras dans le tableau de bord dans la colonne « Pb infectieux »,
- pour les utilisateurs non autorisés à accéder aux données médicales → l'infection n'apparaît pas en toute lettre dans la colonne « Pb infectieux » et est remplacée par la mention « Oui » dans la case concernée au niveau du tableau de bord.

| Demand                      | les en c      | Anticipées | Patients sortis | s Archivées Annulée    | 25              |                |            |                |                      |
|-----------------------------|---------------|------------|-----------------|------------------------|-----------------|----------------|------------|----------------|----------------------|
| <u>Plan</u><br><u>blanc</u> | Pb Infectieux | <u>N°</u>  | <u>Statut</u>   | <u>Identité</u>        | <u>Création</u> | <u>Hospit.</u> | Admiss.    | Remplissage    | Unités<br>contactées |
|                             |               | 2028266    | 1               | Mme LANDRY Gwendoline  | 16/10/2017      | 16/10/2017     | 25/10/2017 | Dossier Validé | <b>î 1</b>           |
|                             | COVID-19      | 2 2028021  |                 | M. FFFF Aa (99 ans)    | 10/08/2017      | 08/08/2017     | 14/08/2017 | Dossier Validé |                      |
|                             |               | 2027995    | <b>E</b>        | M. HHH né GGAA Hhh (87 | 02/08/2017      | 02/08/2017     | 10/08/2017 | Dossier Validé | <b>î</b> 1           |
|                             | Gale 2        | 2027992    | 2               | M. GGG né TTT Ggg (85  | 01/08/2017      | 01/08/2017     | 08/08/2017 | Adm. Méd. Soi. | <b>î</b> 2           |

<u>A noter</u> : La colonne « Pb infectieux » est disponible dans tous les onglets du tableau de bord Prescripteur. En cas de pluri-infections (« COVID-19 » + « Gale » et/ou « Clostridium difficile » et/ou « Autre maladie contagieuse »), le COVID-19 apparaît en premier dans la colonne concernée, les autres pathologies sont quant à elles visibles au survol de la souris.

# 3 EVOLUTIONS VERSANT RECEVEURS

#### 3.1 DEMANDE D'ADMISSION REÇUE

#### 3.1.1 Consultation de la demande

L'information indiquant que le patient a été testé positif au COVID-19 est affichée en rouge en haut de la demande : « Attention : Ce patient a été testé positif COVID-19 au moment de la demande. »

2 : Le détail des informations renseignées par le prescripteur est également visible dans un encart présent en haut du volet médical.

| ATTENTION : Ce patient a été testé positif COVID-19 le 02/02/2021.                                                                                  | ^  | N* dossier<br>Unité<br>Identité | 3839649<br>Centre Bayard — MPR ortho-traumatologie<br>M. SOURI Ar (79 ans) |
|----------------------------------------------------------------------------------------------------|----|---------------------------------|----------------------------------------------------------------------------|
| Volat. Médical Valid.04/02/2021 (aujourd'hui)                                                                                                    |    | Adresse                         | 69100 - VILLEURBANNE                                                       |
| Rolland Marion                                                                                                    |    | Orientation                     | HC - SSR affections de l'appareil locomoteur                               |
| Autre<br>Ell ext-marion.colland@chu-lyon.fr                                                                                                    |    | Réponse                         |                                                                            |
| - Pathologie principale                                                                                                    |    | Statut                          | 述 Demande reçue                                                            |
| Pathologie principale - Adultes \$Othonérie Traumatologie Polytraumatismes \$Chinumie et légions de la banche \$Arthroplastie de première intention |    | Historique des échanges         | :                                                                          |
|                                                                                                    |    | Bloc Notes                      |                                                                            |
| ALERTE COVID-19                                                                                                    | ۱. | Actions sur la demande          |                                                                            |
| Le patient a-t-il été testé ? Oui                                                                                                    |    | Nouveau Dossier                 | ga Créer dossier GA                                                        |
| Date du test 02/02/2021                                                                                                    |    |                                 |                                                                            |
| Nature du test RT-PCR                                                                                                    |    |                                 |                                                                            |
| Résultat du test POSITIF                                                                                                    |    |                                 |                                                                            |
| Commentaire : le test réalisé à la date indirusée atteste de la contamination au coronavirus                                                        |    |                                 |                                                                            |
|                                                                                                    | /  |                                 |                                                                            |
| Comorbidités, complications, gravité, problèmes infectieux, BMR/BHRe                                                                                |    |                                 |                                                                            |
| Il existe des comorbidités ou des complications qui modifient la prise en charge de la pathologie principale                                        |    |                                 |                                                                            |
| Complications survenues durant le séjour, problèmes infectieux, BMR/BHRe                                                                            |    |                                 |                                                                            |
| Décompensation d'une comorbidité                                                                                                    |    |                                 |                                                                            |
| Problème infectieux nécessitant des précautions particulières et dépistages                                                                         |    |                                 |                                                                            |
|                                                                                                    |    |                                 |                                                                            |

### 3.1.2 Impression de la demande

| M. SOURI Ar (79 ans)                                                                                                    |                                                                        |                                                    | Dossier 3839649          |
|----------------------------------------------------------------------------------------------------|------------------------------------------------------------------------|----------------------------------------------------|--------------------------|
| DEMANDE D'ADMISSION                                                                                                    |                                                                        |                                                    |                          |
| ATTENTION                                                                                                    | : Ce patient a été testé positif CO                                    | OVID-19 au moment de                               | la demande. 🚺            |
|                                                                                                    | Souhaitée le : 16/0                                                    | 2/2021                                             |                          |
| Demande reçue le :<br>Prescripteur :                                                                                                    | 04/02/2021<br>HCL HEH — Brûlés - Dr BERTIN-M                           | MAGHIT - Pavl I                                    |                          |
| Orientation                                                                                                    |                                                                        |                                                    |                          |
| Pathologie principale :                                                                                                    | Adultes » Orthopédie, Traumatolo<br>» Chirurgie et lésions de la hanch | ogie, Polytraumatismes<br>e » Arthroplastie de pre | mière intention          |
| Objectif de prise en charge:                                                                                                    | Pour prise en charge médicale, re<br>professionnel ou fonctionnel      | ééducation complexe, pr                            | ise en charge d'un enjeu |
| Conditions liées au patient :                                                                                                    | Le patient nécessite des soins sp<br>lourds                            | écialisés/experts ; les soi                        | ns sont complexes et/ou  |
| Environnement du patient :                                                                                                    | L'environnement ou la complexit<br>hospitalisation complète            | é des soins justifie une p                         | orise en charge en       |
| Orientation sélectionnés:                                                                                                    | HC — SSR affections de l'apparei                                       | locomoteur                                         |                          |
| Volet Médical                                                                                                    |                                                                        |                                                    |                          |
| PATHOLOGIE PRINCIPALE                                                                                                    |                                                                        |                                                    |                          |
| Date de début de la<br>maladie :                                                                                                    | NC                                                                     |                                                    |                          |
| COMPLICATIONS SURVENUES PE                                                                                                    | NDANT LE SÉJOUR, PROBLÈMES INFE                                        | CTIEUX, BMR/BHRE                                   |                          |
| Problème infectieux néces<br>particulières et dépistages                                                                                                    | ssitant des précautions 🛛 🗆 🛛                                          | écompensation d'une co                             | morbidité                |
| STATUT MICROBIOLOGIQUE ET INF                                                                                                    | ECTIEUX                                                                |                                                    |                          |
| Statut microbiologique ou<br>infectieux au:<br>Prélèvement de dépistage<br>BMR-BHRe:                                                                                 | NC<br>Positif                                                          | Patient colonisé :<br>Infection en cours :         | Non<br>Non               |
| PRÉCAUTIONS COMPLÉMENTAIRES                                                                                                    | REQUISES                                                               |                                                    |                          |
| Précautions<br>complémentaires requises :<br>Mesures :<br>Commentaire :                                                                                              | Oui Contact Goutelettes Air NC                                         | Équipe Opérationnelle<br>d'Hygiène contactée :     | Oui                      |
| MALADIES CONTAGIEUSES                                                                                                    |                                                                        |                                                    |                          |
| Test COVID-19 effectué:<br>Date du test:<br>Nature du test:<br>Résultat du test:<br>Commentaire:<br>le test réalisé à la date indiqu<br>contamination au coronavirus | Oui<br>02/02/2021<br>RT-PCR<br><b>POSITIE</b><br>éée atteste de la     | Gale :                                             | Non                      |
| Clostrium difficile :                                                                                                    | Non Au                                                                 | tre maladie contagieuse:                           | Non                      |
|                                                                                                    |                                                                        |                                                    |                          |

1 : Au moment de l'impression, l'information indiquant que le patient a été testé positif au COVID-19 est affichée en rouge en haut de la page.

2 : Dans la partie « Maladies contagieuses », le détail des informations renseignées par le prescripteur est également visible à l'impression de la demande.

#### 3.2 TABLEAU DE BORD DU RESPONSABLE DES ADMISSIONS

#### 3.2.1 Tableau de bord actuel - Rappel

| Demandes en cours Refusées Admissions Archivées Annulées |        |                            |  |                            |                |          |                              |                                                                         |                | L Exporter |
|----------------------------------------------------------|--------|----------------------------|--|----------------------------|----------------|----------|------------------------------|-------------------------------------------------------------------------|----------------|------------|
| <u>N°</u>                                                | Statut | tatut Urgent Ant. Identité |  |                            | <u>Récept.</u> | Admiss.  | Envoyée par                  | Pathologie                                                              | Envoyée à      |            |
| 2034136                                                  | ۲2     | Mme AMADEUS Paola (42 ans  |  | Mme AMADEUS Paola (42 ans) | 26 mars        | 21 févr. | CH de RIVES — SSR - Dr PETER | Chirurgie et lésions de la cheville<br>Ligamentoplasties, reconstructio | SSR - Dr PETER | Pè         |

#### 3.2.2 Nouveau tableau de bord

La colonne « Pb infectieux » a été ajoutée avant celle relative à la pathologie principale. Au survol de l'entête de la colonne, le texte suivant s'affiche : « Problème infectieux nécessitant des précautions particulières et dépistages ».

2 : En cas de patient testé positif au COVID-19 et/ou en cas d'autres pathologies infectieuses signalées dans le volet médical par le prescripteur (« Gale », « Clostridium difficile » ou « Autre maladie contagieuse ») :

- pour les utilisateurs disposant d'un droit d'accès aux données médicales → l'infection apparaît en rouge et en gras dans le tableau de bord dans la colonne « Pb infectieux »,
- pour les utilisateurs non autorisés à accéder aux données médicales → l'infection n'apparaît pas en toute lettre dans la colonne « Pb infectieux » et est remplacée par la mention « Oui » dans la case concernée au niveau du tableau de bord.

| Demandes e | en cours                                         | Refusées | Ad          | missions Archivées An        | nulées         |            |                           | 1             |                                                                   |
|------------|--------------------------------------------------|----------|-------------|------------------------------|----------------|------------|---------------------------|---------------|-------------------------------------------------------------------|
| <u>N°</u>  | <u>N°</u> <u>Statut</u> <u>Urgent</u> <u>Ant</u> |          | <u>Ant.</u> | <u>ldentité</u>              | <u>Récept.</u> | Admiss.    | Envoyée par               | Pb Infectieux | Pathologie                                                        |
| 2027992    |                                                  |          |             | M. GGG né TTT Ggg (85 ans)   | 01 avr.        | 01 avr.    | CENTRE HOSPITALIER DE C   | COVID-19      | 2)st-opératoire sauf greffes<br>Is complication, ou com           |
| 2027992    |                                                  |          |             | M. GGG né TTT Ggg (85 ans)   | 01 avr.        | 01 avr.    | CENTRE HOSPITALIER DE C   | COVID-19      | Post-opératoire sauf greffes<br>Sans complication, ou com         |
| 2027989    | 2                                                |          |             | M. JJJJ né UUUU Jjjj (84ans) | 31/07/2017     | 09/08/2017 | CENTRE HOSPITALIER DE CAR |               | Fragilité liée aux conditions so<br>Compliquant la prise en charg |

<u>A noter</u> : La colonne « Pb infectieux » est disponible dans tous les onglets du tableau de bord Responsable des admissions. En cas de pluri-infections (« COVID-19 » + « Gale » et/ou « Clostridium difficile » et/ou « Autre maladie contagieuse »), le COVID-19 apparaît en premier dans la colonne concernée, les autres pathologies sont quant à elles visibles au survol de la souris.

# 4 Cas des dossiers d'orientation PRADO

L'encart permettant au prescripteur de signaler que le patient a été testé positif au COVID-19 est également prévu dans les demandes d'orientation de type PRADO.

Celui-ci est disponible en haut de page pour les formulaires PRADO « Insuffisance cardiaque », « BPCO » et « Chirurgie » et est visible au moment de l'impression du formulaire versant Prescripteur et Receveur.

En cas de patient testé positif au COVID-19, l'information figure par ailleurs dans le tableau de bord du Responsable des admissions de la Caisse Primaire d'Assurance Maladie concernée.